## Crystal Reports Viewer 2011 Installation Guide

In order to view bench reports in Crystal format, please download and install the Standalone Crystal Reports Viewer from: <u>http://www.businessobjects.com/forms/crystalreports/viewer/</u>

## Download screen:

Left click on "Download Crystal Reports Viewer 2011"

| SAP Business Objects | Crystal Reports Viewer Downloar                                                                                                    | e   Country Sites   Store   Contact SAP                                                                     |
|----------------------|----------------------------------------------------------------------------------------------------|----------------------------------------------------------------------------------------------------|
|                      | Contrast Constant Constant Reports Viewer 2011.         Rease select the version that meets your system requirements.         For Microson         Contrast Constant Reports Viewer 2011 - EXE 68MB         For Marce         Contrast Constant Reports Viewer 2011 - EXE 68MB         Constant Constant Reports Viewer 2011 for Mac - DMG 82.3MB         The Product Availability Matrix for Crystal Reports Viewer 2011 is available on the SAP Community Network. It lists the specific platforms and configurations for Crystal Reports Viewer 2011.         Constant Reports Viewer 2011 Product Availability Matrix (PAM)         Note: SAP Crystal Reports Viewer 2011 will overwrite existing 2008 Viewer files. Side by side instalations are currently not supported.         Constant Reports Viewer 2011 will overwrite existing 2008 Viewer files. Side by side instalations are currently not supported.         Constant Reports Viewer 2010 Newer 2008, please select the appropriate version.         For Marce         Contrast Reports Viewer 2008 - EXE 42MB         For Marce         Contrast Crystal Reports Viewer 2008 for Mac - DMG 41.7MB         Contrast Crystal Reports Viewer 2015 for Mac - DMG 41.7MB         Contrast Crystal Reports Viewer 2008 for Mac - DMG 41.7MB         Contrast Crystal Reports Viewer 2008 for Mac - DMG 41.7MB         Contrast Crystal Reports Viewer 2015 for Onemand, the comprehensive businees filegionce solution in a software-as-as-service model. Sign up for Personal Edition for free - no time and no cre | HHANCE BUSINESS<br>Discover the range of business<br>SAP BusinessObjects provides<br>and large enterprises. |

After download is complete, you will be prompted to "Open" or "Save" the file.

Click "Save." A window will open allowing you to choose where you wish to save the file.

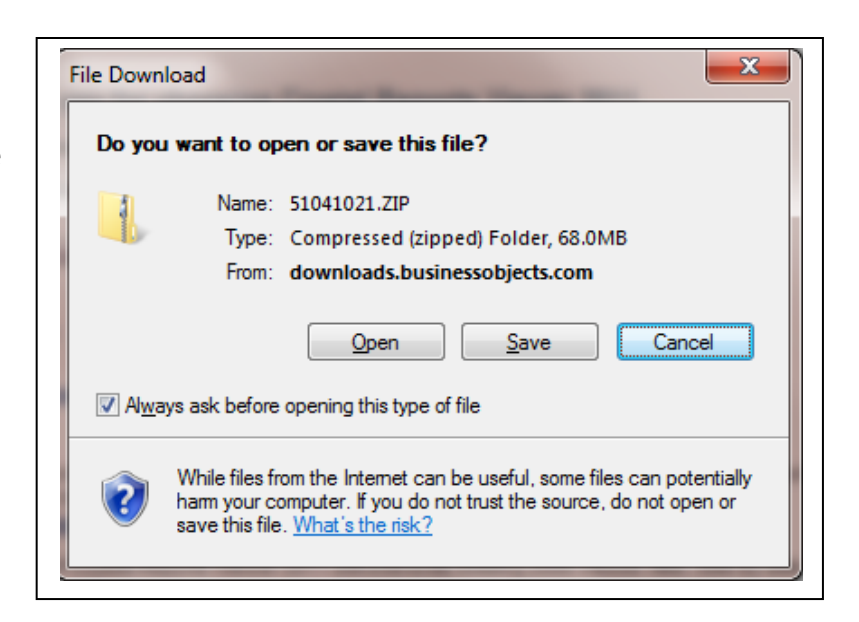

The file you are downloading is: 5104121\_zip.

| 🔾 🗢 🗖 Deskto                                                   |                   |                            |                         |              |     |
|----------------------------------------------------------------|-------------------|----------------------------|-------------------------|--------------|-----|
|                                                                | op 🕨              |                            | ✓ <sup>4</sup> → Search | Desktop      | Q   |
| Organize 🔻 Nev                                                 | w folder          |                            |                         | ₩ <b>-</b> ▼ | 0   |
| ☆ Favorites ■ Desktop ↓ Downloads                              | j 荐               | Libraries<br>System Folder |                         |              |     |
| 📄 Libraries                                                    | = 🐴               | Homegroup<br>System Folder |                         |              |     |
| <ul> <li>Documents</li> <li>Music</li> <li>Pictures</li> </ul> |                   | Randy<br>System Folder     |                         |              |     |
| Homegroup                                                      |                   | Computer<br>System Folder  |                         |              |     |
|                                                                | 1                 | Network                    |                         |              | -   |
| File <u>n</u> ame:                                             | 51041021          |                            |                         |              | •   |
| Save as <u>t</u> ype:                                          | Compressed (zippe | ed) Folder                 |                         |              | •   |
| Alide Folders                                                  |                   |                            | Sav                     | re Cano      | cel |

Select and click the "Save" button (depending on your Internet Connection, the download will take 2 to 5 minutes . It is 68 MB).

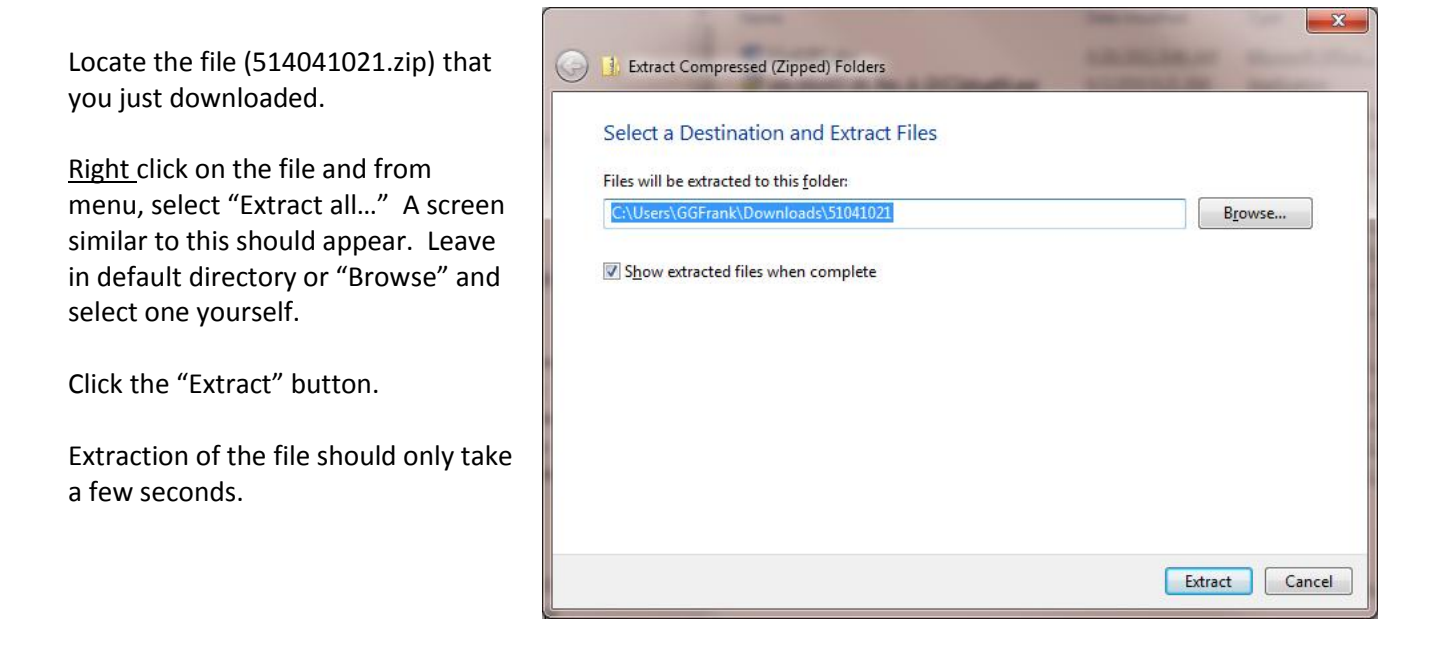

Once download/copying or files is complete, another window with the directory will open, listing files in the .zip file.

Double Click on the **CRViewer** file for a complete installation of Crystal Reports Viewer 2011.

| Organize 👻 📩 Open 🤅 Share with               | <ul> <li>Burn New folder</li> </ul> |                   |               |              | · == • | . 6 |
|----------------------------------------------|-------------------------------------|-------------------|---------------|--------------|--------|-----|
| 🔆 Favorites                                  | Name                                | Date modified     | Туре          | Size         |        |     |
|                                              | ATA UNITS                           | 5/18/2011 2:39 AM | File folder   |              |        |     |
| Marktop                                      | CDLABEL.ASC                         | 7/26/2011 6:59 AM | ASC File      | <u>1 KB</u>  |        |     |
| 词 Libraries                                  | CDLABEL.EBC                         | 7/26/2011 6:59 AM | EBC File      | 1 KB         |        |     |
| 🜏 Homegroup                                  | COPY TM.HTM                         | 1/27/2011 1:05 PM | HTML Document | <u>38 KB</u> |        |     |
| 😹 GGFrank                                    | COPY TM.TXT                         | 1/27/2011 1:05 PM | Text Document | 8 KB         |        |     |
| Computer                                     | CRViewer.exe                        | 6/4/2011 10:08 AM | Application   | 69.947.KB    |        |     |
| 🟭 Gateway (C:)                               | LABELASC                            | 7/26/2011 6:59 AM | ASC File      | 1_KB         |        |     |
| DVD RW Drive (D:)                            | LABEL.EBC                           | 7/26/2011 6:59 AM | EBC File      | 1.KB         |        |     |
| Removable Disk (F:)                          | MD5FILE.DAT                         | 10/5/2011 7:55 AM | DAT File      | 1.KB         |        |     |
| Removable Disk (G:)                          | MID.XML                             | 6/11/2011 1:21 AM | XML Document  | 2.KB         |        |     |
| Removable Disk (H:)                          | PRODLABEL                           | 6/11/2011 1:20 AM | Eile          | 1.KB         |        |     |
| Removable Disk (I:)                          | SHAFILE.DAT                         | 10/5/2011 7:55 AM | DAT File      | 1 KB         |        |     |
| Removable Disk (J:)                          | VERSION.ASC                         | 7/26/2011 6:59 AM | ASC File      | 1 KB         |        |     |
| 😪 C5 (\\192.168.204.15) (K:)                 | VERSION.EBC                         | 7/26/2011 6:59 AM | EBC File      | 1.KB         |        |     |
| 🗣 Network                                    |                                     |                   |               |              |        |     |
| F GGFRANK-PC                                 |                                     |                   |               |              |        |     |
| Control Panel                                |                                     |                   |               |              |        |     |
| III Control Panel Items                      |                                     |                   |               |              |        |     |
| September 2015 Appearance and Personalizatio |                                     |                   |               |              |        |     |
| S Clock, Language, and Region                |                                     |                   |               |              |        |     |
| S Ease of Access                             |                                     |                   |               |              |        |     |
| Reg Hardware and Sound                       |                                     |                   |               |              |        |     |
| Y Network and Internet                       |                                     |                   |               |              |        |     |
| Programs                                     |                                     |                   |               |              |        |     |
| System and Security                          |                                     |                   |               |              |        |     |
| 😤 User Accounts and Family Safe 🖕            |                                     |                   |               |              |        |     |

For a complete installation of the Viewer, it will require several more button clicks, however, it is a standard installation procedure where you click "OK," "Next" and finally "Finish" buttons.

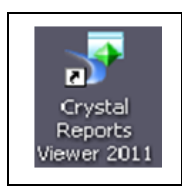

NOTE: The installation procedure will place a Crystal Repots Viewer 2011 icon on your desktop, however you will

not need to use it to view Benchmark reports – this will be done automatically.

This is an installed program it can be uninstalled in Control Panel>Programs (and Features).

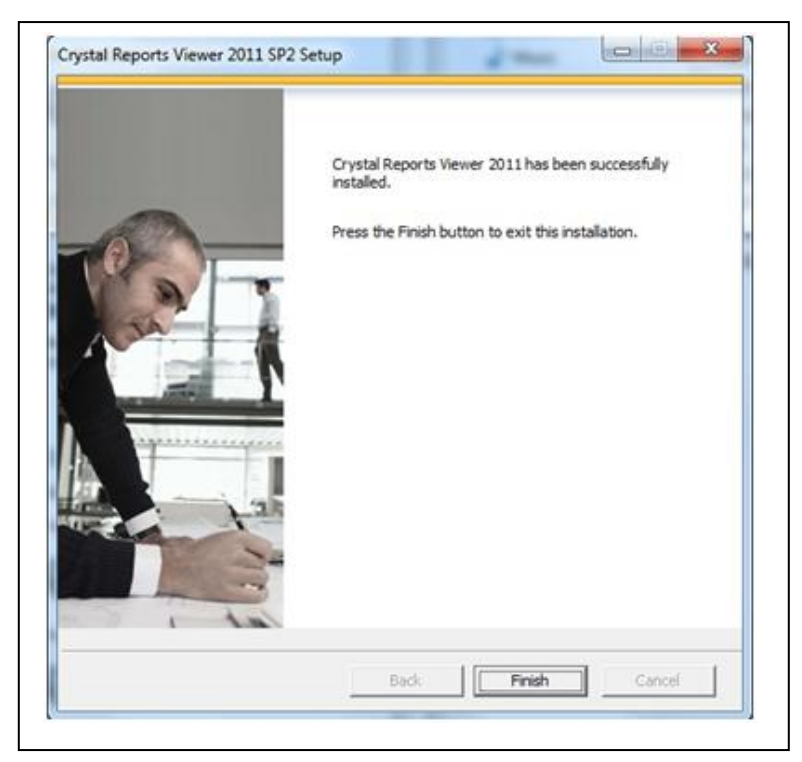